## Adobe Photoshop maakt een foto die uit de kader springt Les van Wilfried (Pippo )

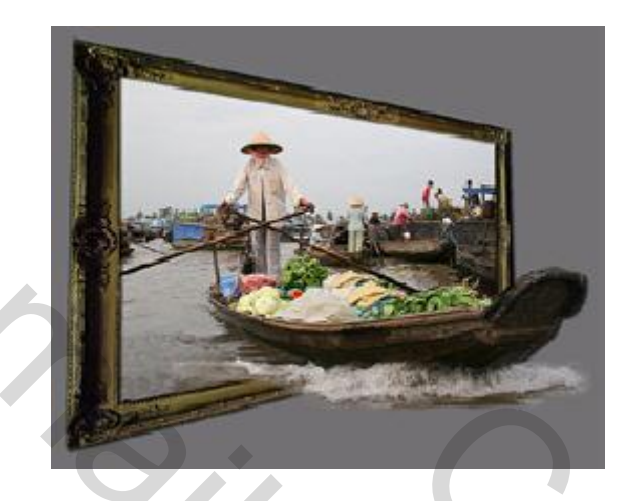

Het volgende is een oefening over het maken van het uit de kader springen van een foto. Er word verondersteld dat men de basisprincipe van Photoshop wel onder de knie heeft, zoals ondermeer klonen, verscherpen en aanpassen,en werken met lagen.

Allereerst en het meest belangrijke is de keuze van de goede foto om het drie d effect te bekomen zodat het onderwerp naar de camera toestapt onder een bepaalde hoek

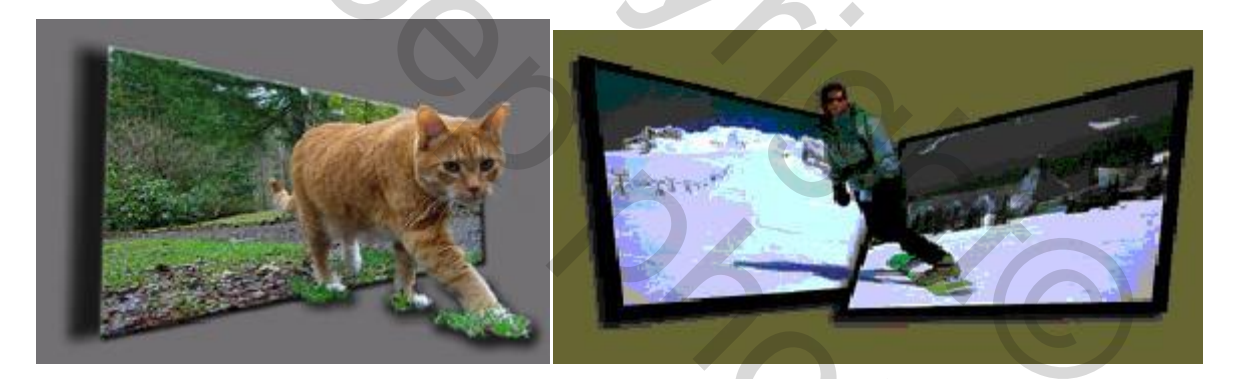

Met héél wat geduld en zeker de nodige verbeeldingen kan men tot verbluffende resultaten komen zoals de tijger uit het voorbeeld

szoz

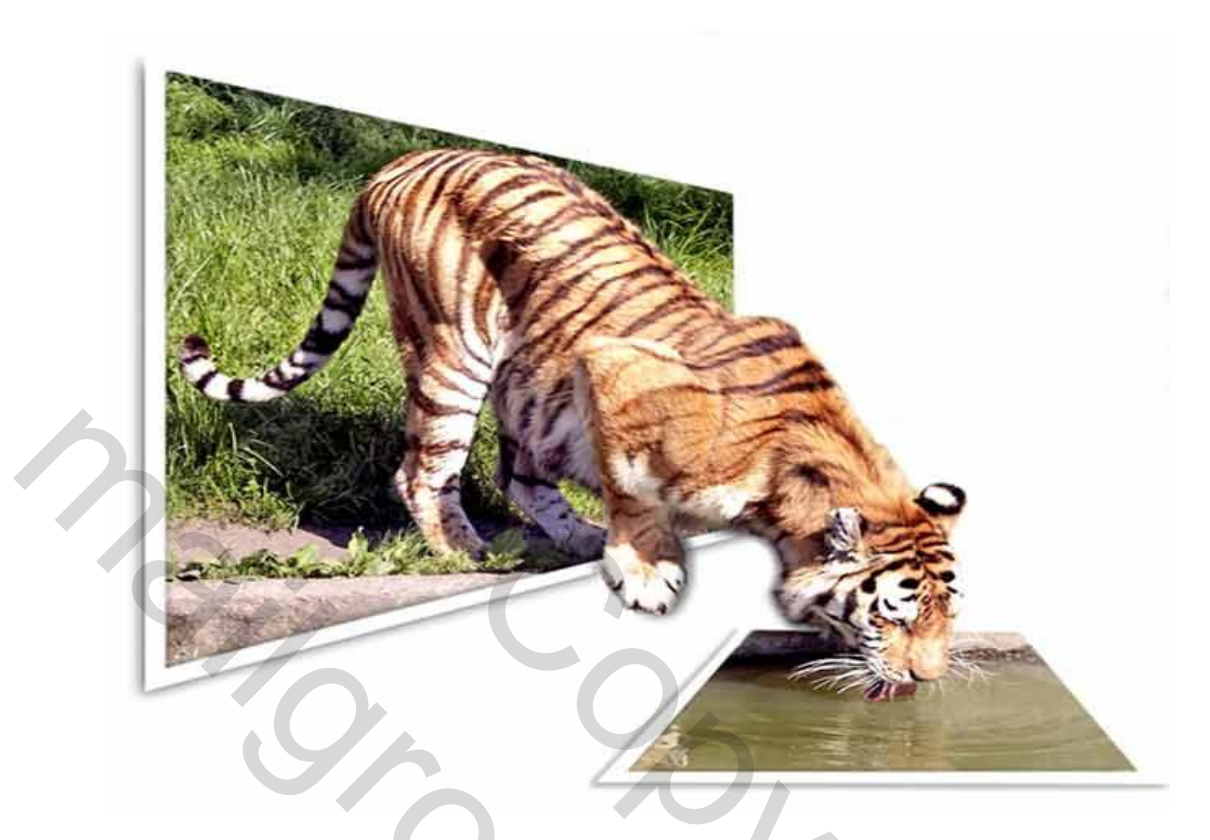

## Laat ons beginnen.

Eerst open wij een foto in Adobe. Ik gebruik hier een foto van een boot vol met mensen Maak deze foto de grote die U zou verkiezen.

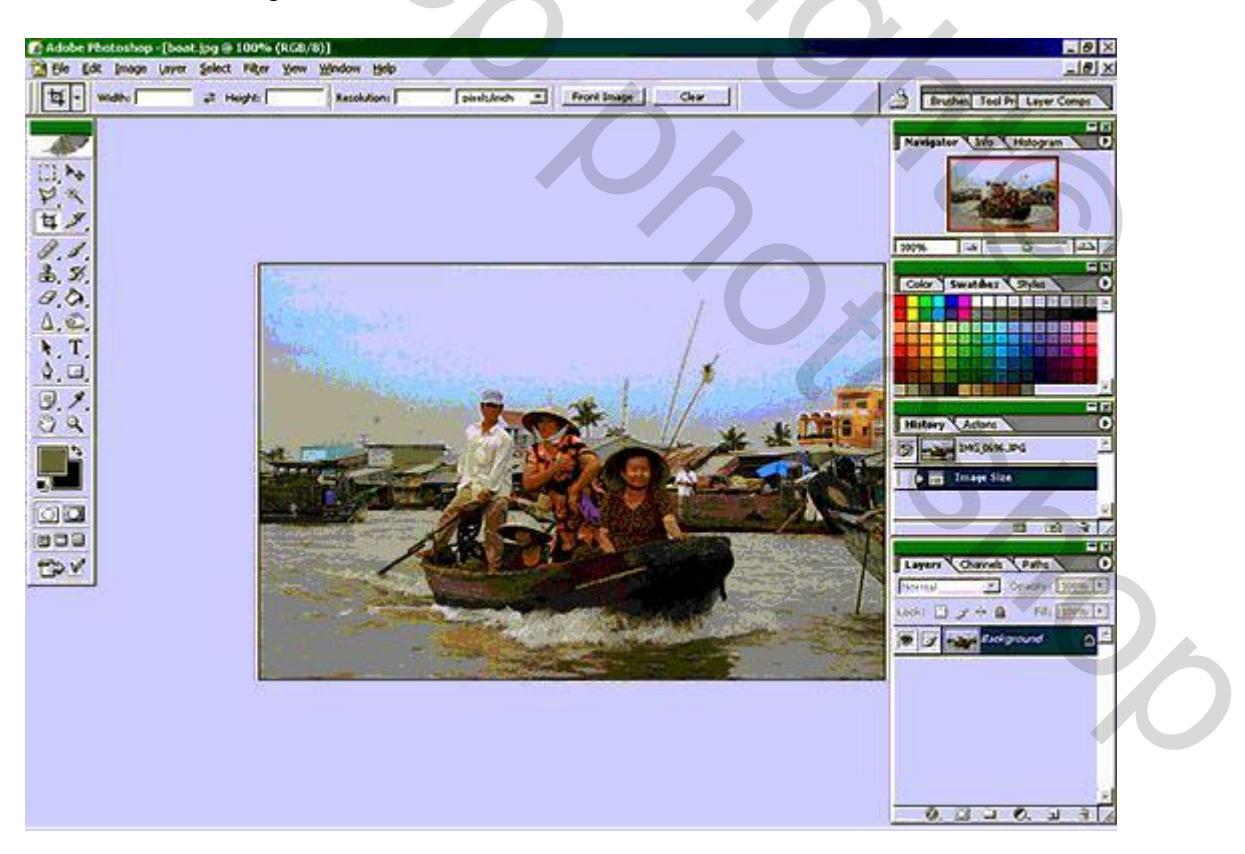

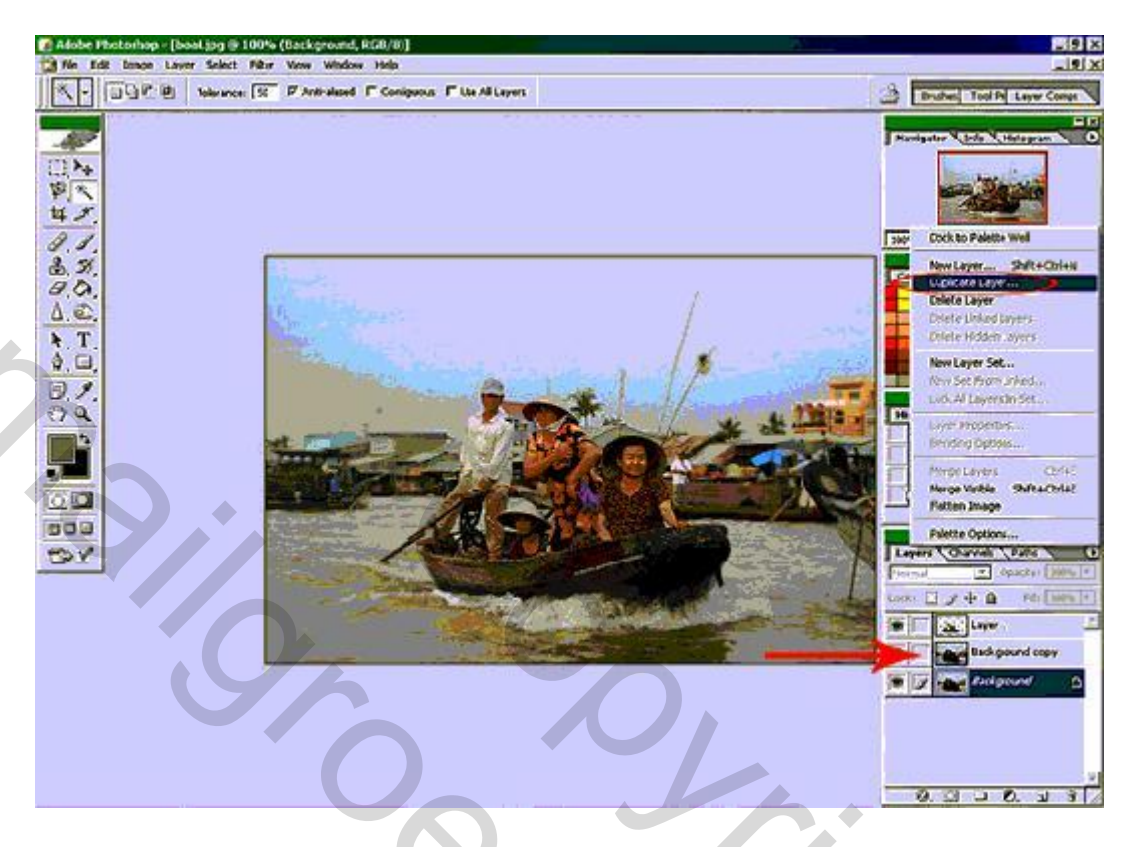

Nu dupliceren wij de laag zoals hieronder getoond

Nu moeten we de boot met de mensen isoleren van de foto waarvoor verschillende methoden. Ik koos hier voor de magnetische lasso,al werkt het extraheren soms beter. Eens het object volledig is geselecteerd zetten wij dit (de boot) op zijn eigen laag. Klik met de rechtermuisknop in het midden van de selectie, en kies voor –laag via kopiëren -. Het kan ook via uitsnijden maar dat laat een wit gat over in de achtergrond, wat soms problemen geeft voor dit op te vullen.

Story

Ik heb hier echter gekozen voor laag via uitsnijden

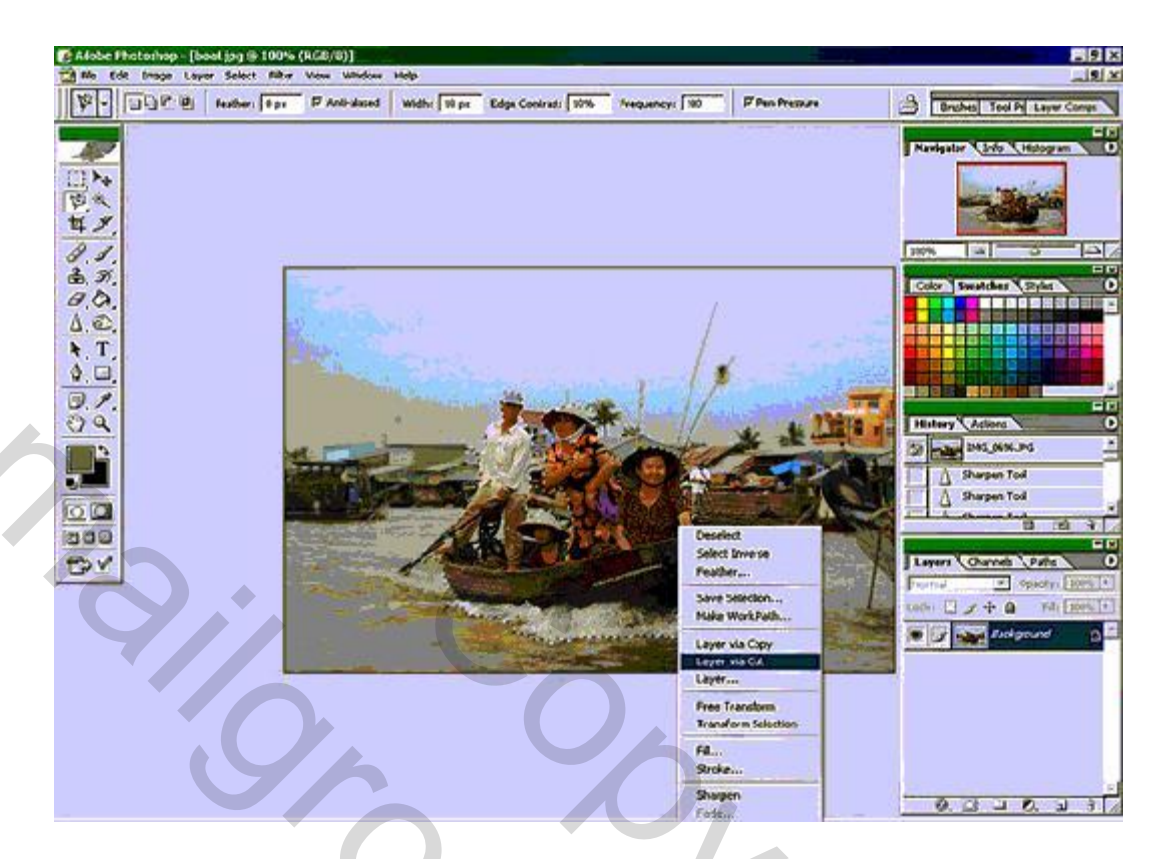

Maak nu een nieuwe laag plaats deze helemaal onderaan en vul hem met een kleur. Ik koos hier voor grijs, maar het kan evengoed met wit, zwart , of eender welke kleur zijn. Als alles goed verlopen is zou uw lagenpallet er zo uit moeten zien:

De bodemlaag is deze gevuld met uw kleur, de volgende laag is deze met de originele foto, en de bovenste is deze met met de geselecteerde boot.

| Layers Channels Paths      |
|----------------------------|
| Lock: 2 4 4 6 Fill: 100% > |
| Image: Second copy         |
| 💌 📝 🔲 Layer 2              |
|                            |
| -                          |
|                            |

Nu bent U klaar om de originele afbeelding te gaan vervormen, dus selecteer deze laag. Ga nu naar bewerken, selecteer transformatie, en kies voor vervorm (perspectief werkt ook) Dit trekt een kader rond uw foto, neem één van de punten vast, en vervorm de foto zoals U het zelf verkiest, Gebruik uw verbeelding en stop pas wanner de foto er uit ziet zoals U hem wilt.

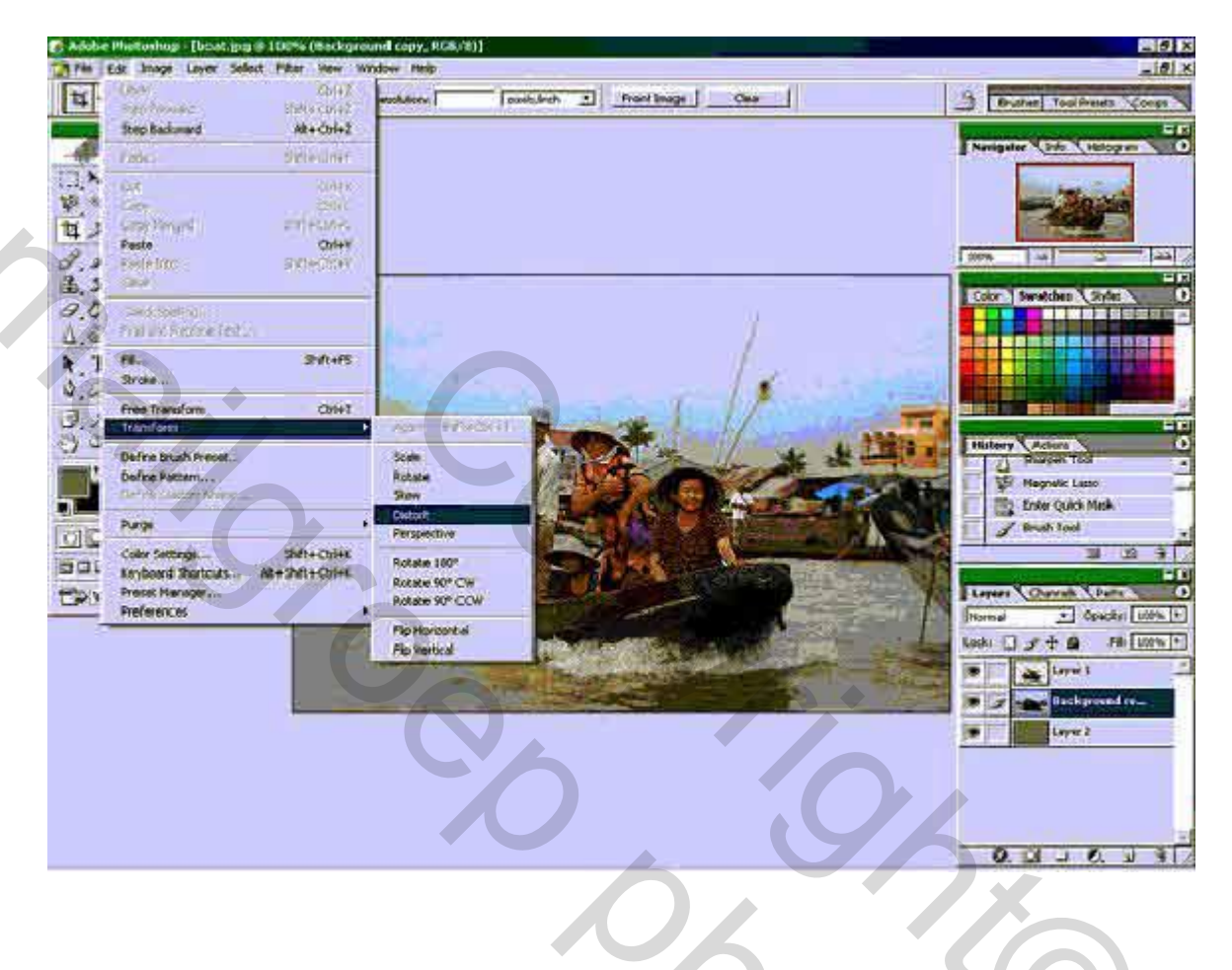

302

## Het eindresultaat ziet er ongeveer zo uit

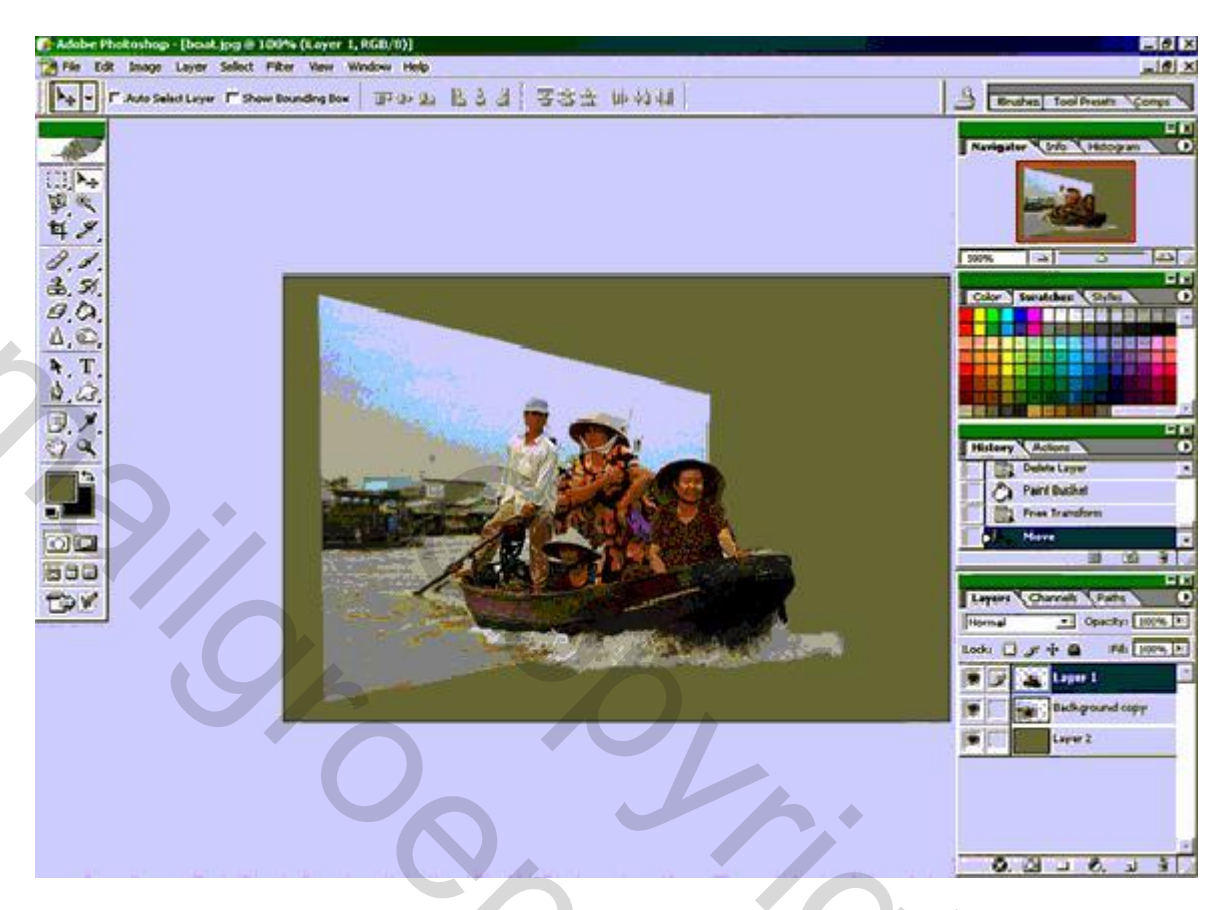

Nu nog de kers op de taart:

Als U een laag gemaakt hebt door uitsnijden moet U het gat in de foto dichten Als U een laag gemaakt hebt door kopiëren moet u sommige zaken verstoppen of verwijderen. Hier voor gebruikt U alle herstelgereedschappen die adobe ter beschikking stelt Kloon, gom, penseel ,enz....

27

Size

Ik voegde nog een kader toe maar alles kan en niets moet

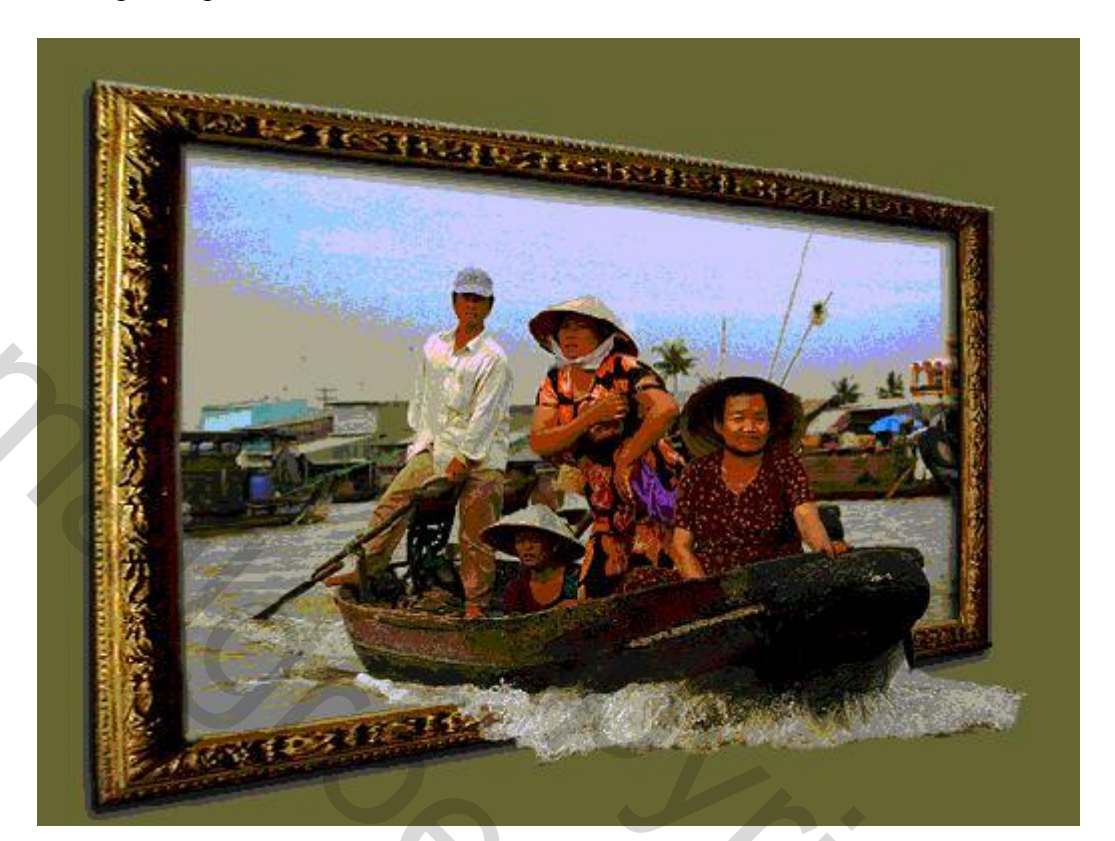

Succes en de groetjes

Wilfried